## راهنمای جستجوی کتاب در مخزن قفسه باز

## راهنمای جستجوی کتاب های کتابخانه

باز کردن مرور گر google chrome, mozila firefox .) ۱. ورود به پرتال کتابخانه lib.lums.ac.ir انتخاب لينك مديريت منابع (پروانه) . ٣ انتخاب گزینه جستجوی برگه دان . 4 تاب كليدواژه مورد نظرجهت جستجو . ۵ انتخاب حوزه اطلاعاتی مورد نظر جهت جستجو (عنوان، . 9 پدید آورنده، موضوع، ناشرو... ) نحوه نمایش اطلاعات ( جدولی، خلاصه، کامل و برچسبی ) . ٧ انتخاب يابكاه مورد نظر جهت جستجو . ٨ . 9 سيس انتخاب گزينه جستجو

۱۰. برای مشاهده اطلاعات بیشتر بر روی عنوان کلیک نمایید

۱۱. براییافتن کتاب مورد نظر از مخزن کتابخانه ویادداشت رده اصلی کتاب، موضوع فرعی ،شماره کاتر، سال نشر و ...

۱۲. در آخر انتخاب منابع از مخزن و ثبت منابع در سیستم کتابخانه توسط مسئول امانت

نكات مهمم

۰. هرگز بدون جستجوی منبع مورد نظر وارد مخزن نشوید.

- ۲. کتابهای انتخاب شده حتما توسط کتابداران بخش امانت در سیستم ثبت شود.
  - ۳. لطفا کتابها را در قفسه جا به جا نکنید زیرا تنها کسی که متضرر می شود خودتان هستید.
  - ۴. در صورتی که مکان دقیق کتاب رافراموش کردید آن را ابتدای
    قفسه مربوطه ( سر قفسه ) بگذارید.
    - ۵. از گروهی وارد شدن به مخزن خودداری فرمایید.
    - ۰. به هیچ وجه با کیف وخوراکی وارد مخزن نشوید.
      - ۷. سکوت را رعایت فرمایید.
      - ۸. وارد بخش اداری نشوید.

11111/

رده اصلی

کتاب که

مربوط به

موضوع

کـلی آن و

به صورت

الغبايي

مے, باشد.

شماره

کاتر

كتاب

است که

شـا مـل

اعداد و